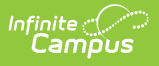

# Ed-Fi v3.X - Grading Periods Resource Preferences

Last Modified on 10/21/2024 8:22 am CDT

Tool Search: Ed-Fi Configuration

The Ed-Fi Configuration tool is used to establish Ed-Fi data resources.

The following describes how to set the resource preferences for the Grading Periods resource. If the Configure or Edit buttons do not display, then the resource does not need to be mapped and the toggle button can be used to turn the resource on or off.

If a mapping is changed, a resync must be performed on the resource in order for the new mappings to send correctly.

 Complete the Grading Tasks Grading Period Descriptor, Sequence, Start Date, and End Date field for each school. The filter option at the top of the section can be used to filter by school and/or grade level. The various filter fields determine which information displays. The Fill options can be used to fill the Grading Task, Grading Period Descriptor, Sequence, Start Date, and/or End Date fields.

| Grading Period Descriptors      |                                                                                                    |                                                                                         |  |  |  |
|---------------------------------|----------------------------------------------------------------------------------------------------|-----------------------------------------------------------------------------------------|--|--|--|
| Attribute<br>Dictionary         |                                                                                                    | System Administration > Custom > Attribute Dictionary > Grading Task > Ed-Fi Grade Type |  |  |  |
| Field                           | Description                                                                                                    |                                                                                         |  |  |  |
| School                          | Used to filter by school.                                                                                                    |                                                                                         |  |  |  |
| Grade<br>Levels                 | Used to filter by grade level.                                                                                                    |                                                                                         |  |  |  |
| Grading<br>Task                 | The Grading Task that is being mapped. Only Grading Tasks that are mapped<br>to a Grade Type Descriptor in the Grades Resource Preferences appear in the<br>Grading Task droplist. |                                                                                         |  |  |  |
| Grading<br>Period<br>Descriptor | The name of the grading period.                                                                                                    |                                                                                         |  |  |  |
| Sequence                        | The                                                                                                    | sequence of the grading period.                                                         |  |  |  |
| Start Date                      | The start date of the grading period.                                                                                                    |                                                                                         |  |  |  |
| End Date                        | The                                                                                                    | end date of the grading period.                                                         |  |  |  |

Any item not mapped will not report to Ed-Fi.

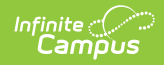

| Field      | Description                                                                                                    |
|------------|----------------------------------------------------------------------------------------------------|
| Fill Empty | The selected option will create a new record for any school that does not have<br>a record with the same Grading Task, Grading Period Descriptor & Sequence<br>combination.                                                                                                    |
| Fill All   | The selected option will create a new record for any school that does not have<br>a record with the same Grading Task, Grading Period Descriptor & Sequence<br>combination AND will overwrite the Start Date and End Date for any existing<br>record with the same Grading Task, Grading Period Descriptor & Sequence<br>combination. |

| Use filter options to display a school or<br>in the Grading Task droplist. | group of schoo | is to create Grading Periods for. Only Grading Tasks that | are mapped to a | Grade Type Descriptor in the G | ades Resource Preferences w | ill appe |
|----------------------------------------------------------------------------|----------------|-----------------------------------------------------------|-----------------|--------------------------------|-----------------------------|----------|
| ading Period Descriptors                                                   |                |                                                           |                 |                                |                             |          |
| lter<br>hool                                                               | Grad           | e Levels                                                  |                 |                                |                             |          |
|                                                                            |                |                                                           |                 |                                |                             |          |
| n<br>Grading Task                                                          |                | Grading Period Descriptor                                 | Sequence        | Start Date                     | End Date                    |          |
|                                                                            | •              | <b>•</b>                                                  |                 | month/day/year 🛗               | month/day/year 🛱            |          |
| Fill Empty Fill All                                                        |                |                                                           |                 |                                |                             |          |
| Grading Task *                                                             |                | Grading Period Descriptor*                                | Sequence*       | Start Date *                   | End Date*                   |          |
| Mid-Term Exam                                                              | •              | Second Nine Weeks: Second Nine Weeks 🔹                    | 2               | 09/20/2018                     | 12/12/2018                  | ×        |
| niels Farm Elementary School                                               |                |                                                           |                 |                                |                             |          |
| Grading Task *                                                             |                | Grading Period Descriptor *                               | Sequence*       | Start Date*                    | End Date*                   |          |
| Mid-Term Exam                                                              | •              | Second Nine Weeks: Second Nine Weeks 🔹                    | 2               | 09/20/2018                     | 12/12/2018                  | ×        |
| Marking Period Exam                                                        | •              | First Nine Weeks: First Nine Weeks                        | 1               | 10/05/2018                     | 12/05/2018                  | ×        |
|                                                                            |                |                                                           |                 |                                |                             |          |

2. Click Save.

## **Additional Information for Grading Periods**

### **Grading Period Scenarios**

Create a Grading Period record for each Grading Task that you want to send a grade to in Ed-Fi.

The Grading Period reports in the Sessions resource where the end date of the Grading Period

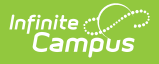

overlaps that terms start and end dates.

#### Sessions Resource:

| First Quarter: First Quarter   |  |  |
|--------------------------------|--|--|
| Second Quarter: Second Quarter |  |  |
| Third Quarter: Third Quarter   |  |  |
| Fourth Quarter: Fourth Quarter |  |  |
|                                |  |  |

#### School reports a Quarter Grade at the end of each term:

Create four Grading Periods

| Grading<br>Task | Grading Period<br>Descriptor | Start Date | End Date   | Sequence | Sessions<br>Reference |
|-----------------|------------------------------|------------|------------|----------|-----------------------|
| Quarter         | First Nine Weeks             | 08/23/2017 | 10/20/2017 | 1        | First Quarter         |
| Quarter         | Second Nine Weeks            | 10/23/2017 | 12/22/2017 | 2        | Second<br>Quarter     |
| Quarter         | Third Nine Weeks             | 01/03/2018 | 03/09/2018 | 3        | Third Quarter         |
| Quarter         | Fourth Nine Weeks            | 03/12/2018 | 05/23/2018 | 4        | Fourth Quarter        |

School reports a Semester Grade at the end of the Second and Fourth Quarters:

| Grading<br>Task | Grading Period<br>Descriptor | Start Date | End Date   | Sequence | Sessions<br>Reference |
|-----------------|------------------------------|------------|------------|----------|-----------------------|
| Semester        | First Semester               | 8/23/2017  | 12/22/2017 | 1        | Second<br>Quarter     |
| Semester        | Second Semester              | 01/03/2018 | 05/23/2018 | 2        | Fourth Quarter        |